# **Université Batna 1**

Faculté : Sciences Economiques, commerciales et sciences de gestionSpécialité: Marketing + Finance de l'entreprise (LMD3)Module : Analyse de données avec SPSS

# CORRIGÉ TYPE (S6)

# Partie I [12 points]

Q1-[06 pts] Comment réaliser les opérations suivantes sous SPSS:

## 1. Décrire une variable quantitative

Analyse-> Statistiques descriptives-> Effectifs -> déplacer les variables à décrire dans la zone: Variable(s) ->Bouton: Statistiques -> Sélectionner les statistiques voulues -> poursuivre -> OK.

## 2. Tester la normalité d'un échantillon:

Analyse-> Statistiques descriptives-> Explorer-> déplacer les variables à vérifier dans la zone: Liste variables dépendantes, déplacer la variable qui permet de spécifier les échantillons dans la zone: Liste des facteurs -> bouton: Diagrammes... -> cocher l'option: Graphes de répartition gaussiens avec tests. -> Poursuivre -> OK.

#### 3. Sélectionner un échantillon aléatoire:

Données-> Sélectionner des observations-> activer l'option: Par échantillonnage aléatoire -> bouton: Echantillon... -> choisir la taille de l'échantillon-> Poursuivre -> OK.

#### 4. Prendre une décision dans un test statistique:

Si le **seuil de signification** est fixé à 0,05.

- Si la Signification (bilatérale) > 0,05, accepter l'hypothèse nulle.
- Si la Signification (bilatérale) < 0,05, rejeter l'hypothèse nulle.

## Q2- [06 pts] Quel est le rôle des commandes SPSS suivantes: (les fonctions vues aux TPs)

## 1. Données -> Sélectionner des observations

- Sélectionner une partie des observations selon une condition logique.
- Sélectionner un échantillon aléatoire d'observations.

## 2. Analyse-> statistiques descriptives-> Explorer:

La commande Explorer produit des statistiques récapitulatives et des affichages graphiques pour toutes les observations ou séparément pour des groupes d'observations ( **identification des valeurs éloignées** et **des erreurs**, **la description**, **test de normalité**,...)

#### 3. Analyse -> Corrélation -> Bivariée

Cette procédure calcule le coefficient de corrélation de Pearson avec son niveaux de signification.

## Partie II [08 points]

Q1- Deux variables nécessaires:

**Variable 1:** qualitative( de mesure nominale), elle prend deux valeurs 0: pour patient traité et 1: pour patient non traité.

Variable 2: quantitative (de mesure échelle), pour le codage de la pression sanguine

Q2- Les hypothèses statistiques:

Soit: µ1 et µ2 : moyennes inconnues des 2 populations d'où sont issus les échantillons

#### Les hypothèses testées :

 $H_0: \mu_1 = \mu_2$ H<sub>1</sub> bilatérale :  $\mu_1 \neq \mu_2$  ou H<sub>1</sub> unilatérale :  $\mu_1 > \mu_2$  ou  $\mu_1 < \mu_2$ 

Q3- Les caractéristiques des données:

- Nombre d'échantillons : 2
- <u>Taille des échantillons</u> : taille de l'échantillon1( patients traités) =9, taille de l'échantillon2( patients non traités) =8
- Deux échantillons indépendants

**Q4-** <u>**le test :**</u> Test T pour échantillons indépendants (test paramétrique qui se base sur des comparaisons de moyennes).

Q5 - les conditions de validité :

- Les deux échantillons sont indépendants entre eux, et ils sont aléatoires.
- La variable suit une loi normale ou elle a des effectifs supérieurs à 30.
- Il est aussi nécessaire de vérifier l'égalité des variances des échantillons, cette condition est indispensable pour des effectifs inégaux.

**Q6** - la méthode de réalisation sous SPSS

Analyse -> Comparer les moyennes -> Test T pour échantillons indépendants -> déplacer la variable qui représente la pression sanguine dans la zone: Variable(s) à tester, déplacer la variable qui permet de spécifier les échantillons dans la zone: Critère de regroupement qualitatif numérique -> cliquer sur le bouton: Définir des groupes... -> entrer les valeurs des deux groupes-> Poursuivre ->OK.